## **COMO PONER MARCOS A LAS FOTOS**

La idea de este pequeño manuel es mostrar 3 maneras simples de poner marcos a las fotos para que queden mas curiosas a la hora de colgarlas en nuestro sitio web o en cualquier otro.

## Marco namber güan:

Es el mas facil y simple de todos, consiste en colocar dos franjas, blanca y negra en el ejemplo, de diferentes grosores al rededor de la fotografia.

Lo primero es duplicar la capa (Capa/Duplicar capa), luego vamos a Imagen/Tamaño de lienzo y lo agrandamos (cuantos pixeles hay que poner depende del tamaño de la imagen original, hay que probar).

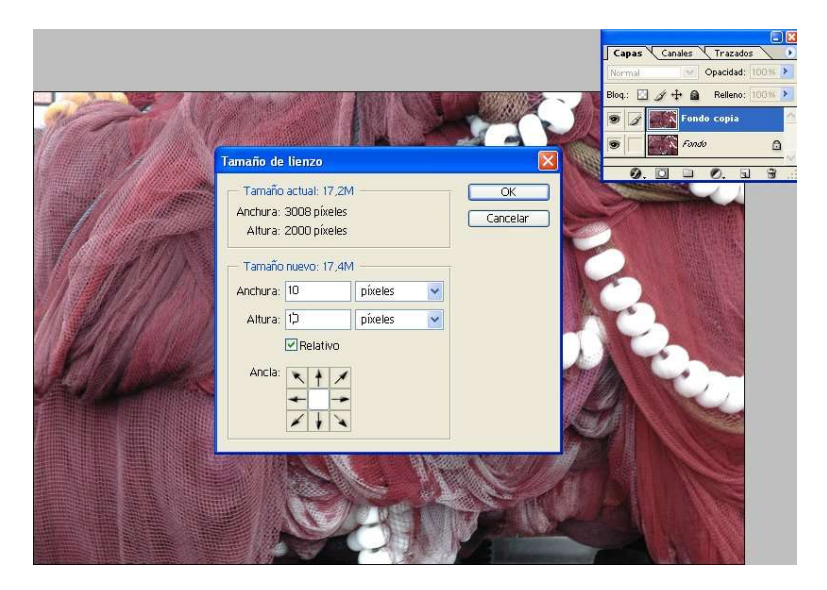

Despues nos movemos a la capa inferior y con la opción Edición/Rellenar pintamos toda la capa de blanco. Vamos a Capa/Acoplar imagen y fundimos las dos capa. Ya tenemos la banda blanca.

Para conseguir la banda negra seguimos el mismo proceso solo que en Edición/Rellenar escogemos rellenar de negro en vez de blanco. El resultado es algo asi.

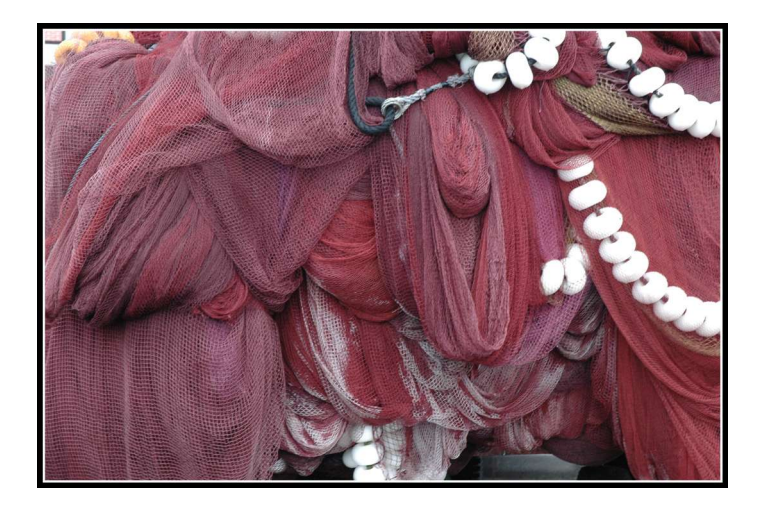

Cuando hayamos terminado fundimos las dos capas y exportamos la imagen en el formato que queramos.

## Marco namber txu:

Este marco tampoco es nada dificil de hacer y es bastante vistoso, consiste en hacer una sombra detras de la foto para dar la impresion que esta un poco elevada sobre un fondo (esta explicacion no aclara nada asi que es mejor que eches una mirada al resultado ;-) ).

Como siempre empezamos duplicando la capa, hacemos mas grande el lienzo igual que en el ejemplo anterior pero dejando la fotografia en una de la esquinas (se hace pulsando en el cuadradito contrario al lado hacia donde queramos ampliar la capa, en la imagen se ve mejor).

| Tamaño                  | de lienzo                                     |                      |   |                |
|-------------------------|-----------------------------------------------|----------------------|---|----------------|
| Tama<br>Anchur<br>Altur | ño actual: 17<br>a: 3008 píxe<br>a: 2000 píxe | 7,2M<br>eles<br>eles |   | OK<br>Cancelar |
| Tama                    | ño nuevo: 18                                  | 3,7M                 |   |                |
| Anchur                  | a: 99                                         | píxeles              | ~ |                |
| Altur                   | a: 🧐                                          | píxeles              | ~ |                |
|                         | 🗹 Relativ                                     | /0                   |   |                |
| Ancl                    | a: +                                          | •                    |   |                |

Hay que ampliarlo el tamaño suficiente de pixeles para que nos quepa la sombra.

Vamos a la capa de fondo y la rellenamos del color que vaya a ser el fondo de la web donde la colocaremos, en este caso blanco (para hacer esto Edición/Rellenar). Volvemos a la capa superior y la duplicamos (la idea es tener 3 capas: el fondo, la sombra y la fotografia).

Ahora pinchamos en la capa intermedia y con la varita magica seleccionamos la parte transparente (no te habias dado cuenta que las dos capas superiore tienen una parte transparente?. Pincha en el ojo que aparece al lado de la capa fondo del dialogo de capas y te quedara claro) y luego en Selección/Invertir selección. El objetivo es seleccionar solo la imagen en la capa intermedia.

Una vez hecho esto rellena la capa intermedia de negro (o del color que quieras la sombra), coge la herramienta mover y mueve la capa intermedia para conseguir algo como esto:

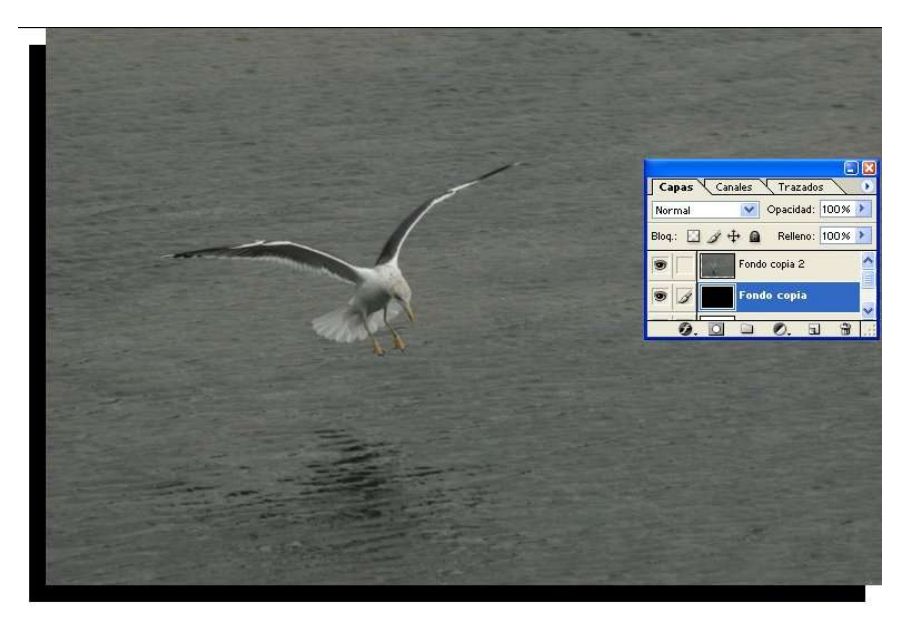

Ya solo queda deselaccionar todo y situados en la capa intermedia aplicar Filtros/Desenfoque/Desenfoque gaussiano al gusto del consumidor.

Resultado:

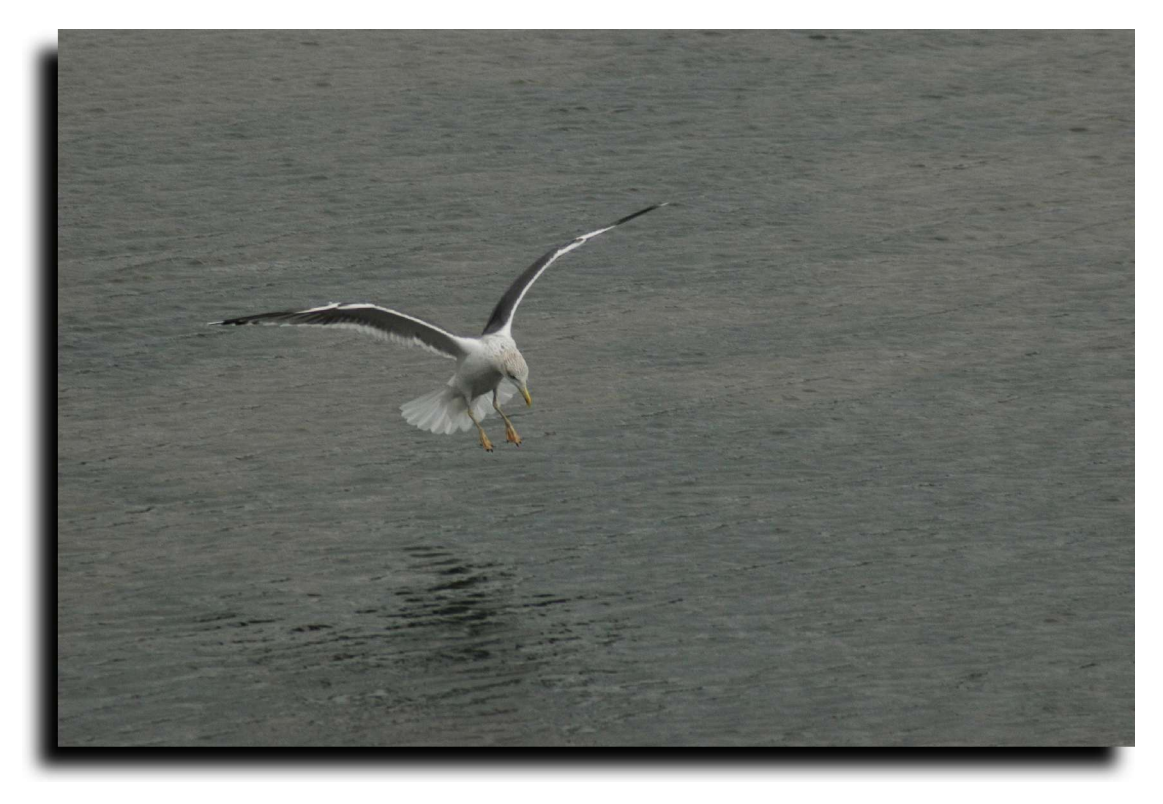

## Marco namber zri:

Este es el marco mas elaborado pero a mi es el que mas me gusta y mas posibles variaciones tiene. Vamos a intentar conseguir un marco con aspecto de madera y efecto de relieve.

Lo primero duplicar la capa. Vamos a Imagen/Tamaño de lienzo y ampliamos el lienzo los pixels necesarios para conseguir el grosor de marco que queramos. Seleccionamos con la varita magica el espacio transparente de la capa superior y lo rellenamos con el color del que queramos la madera.

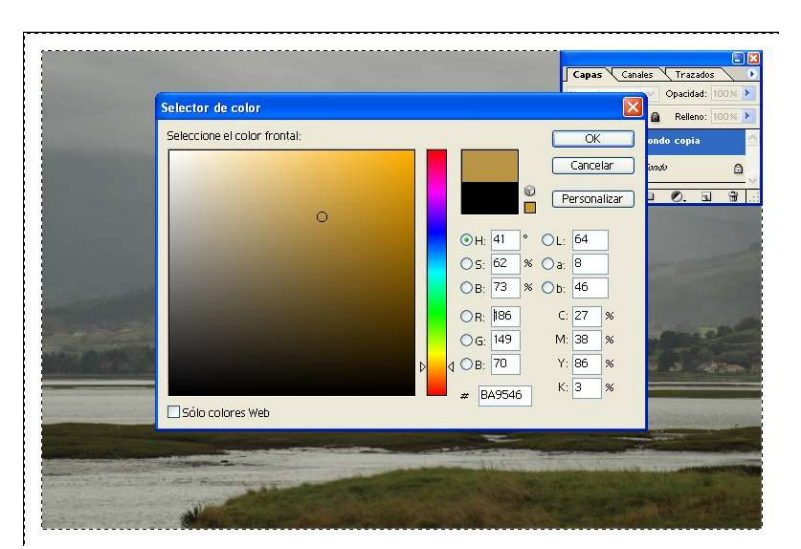

Ahora vamos a dibujar las vetas: Filtros/Ruido/Añadir ruido (para este ejemplo yo he escogido 45,93 %, uniforme y monocromatico) y Filtros/Desenfoque/Desenfoque de movimiento (variando el angulo variamos la dreccion en la que van las vetas, los valores que yo he escogido angulo=0 y distancia=15).

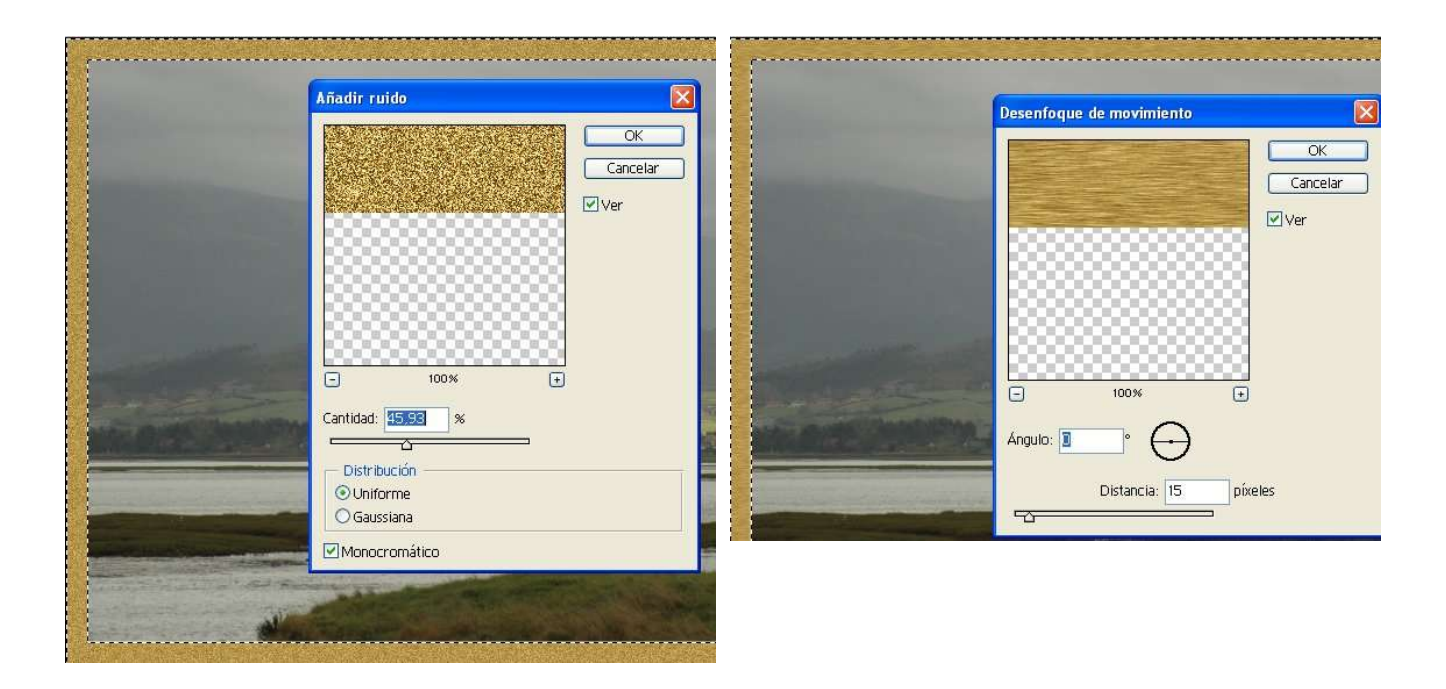

Vamos a conseguir ahora el efecto de relieve, en el dialogo flotante de capas en la parte inferior derecha pinchamos en Añadir estilo de capa/Bisel y relieve (imagen derecha).

En el cuadro que se despliega he seleccionado Contorno y Resplandor interior con las opciones por defecto (con este asunto de los estilos de capa se pueden hacer cosas alucinantes, no dejes de experimentar)

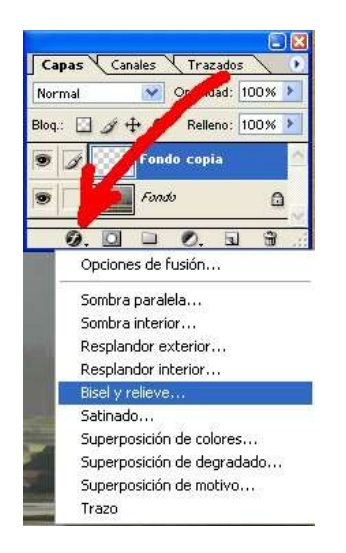

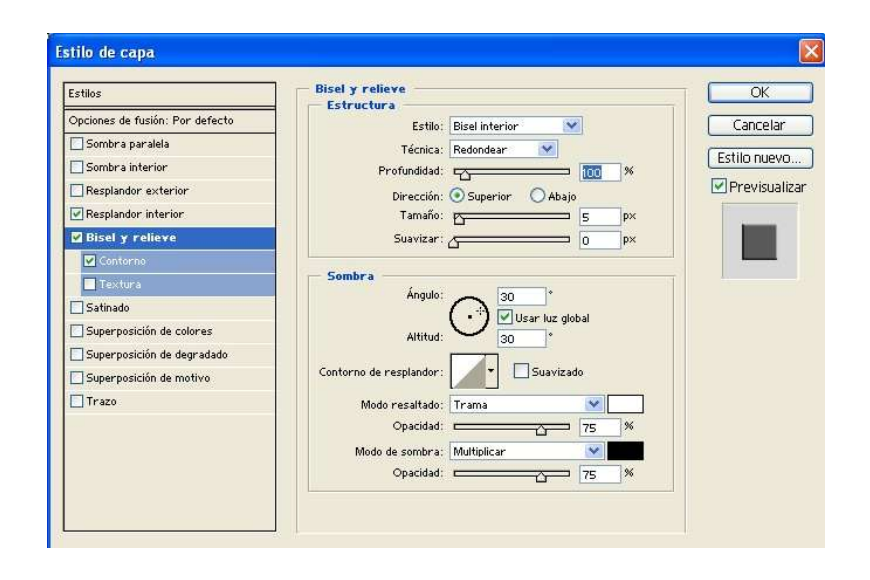

Y este es el resultado final:

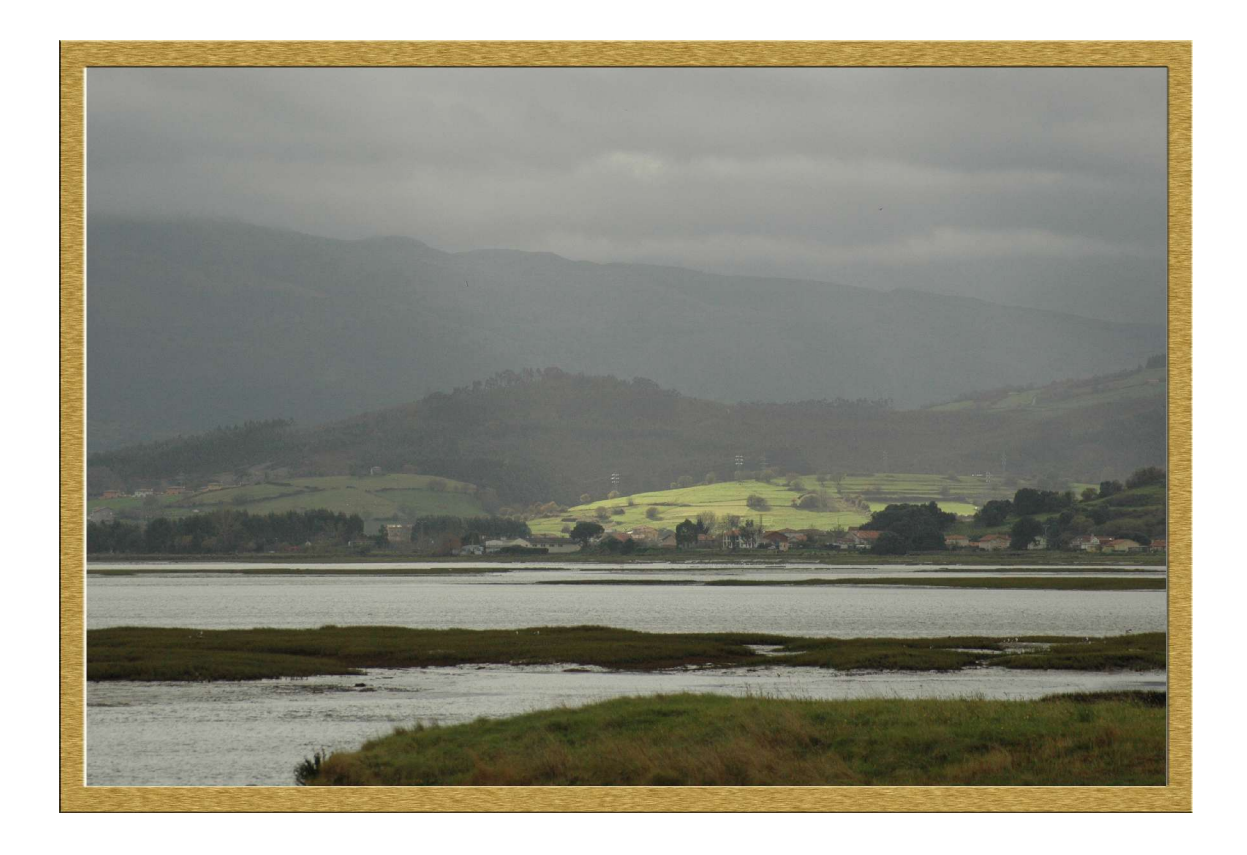

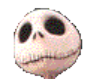

Kurtsik — 2004

http://www.denbora.org

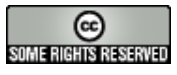

http://creativecommons.org/licenses/by/2.0/